# **TL-TUROSMART**

Alimenté par Turolight

Pour télécharger TuroSmart, balayer le code 2D ci-dessous.

L'appli s'utilise avec la plupart des téléphones intelligents Android. Certains modèles de téléphone Android présentent un matériel ou un micrologiciel pouvant causer certains problèmes. L'appli requiert un accès au réseau et au Bluetooth, veuillez donc accepter les demandes d'accès de l'appli. L'appli ne recueille pas les données confidentielles de l'utilisateur. Accepter la requête pour permettre l'accès aux photos pour les codes 2D qui seront automatiquement sauvegardés dans votre album. TuroSmart mettra l'appli à jour lorsque de nouvelles caractéristiques sont offertes ou pour régler certains bogues. Veuillez permettre les mises à jour automatiques de l'appli afin de bénéficier de la nouvelle version de l'appli sur votre téléphone mobile.

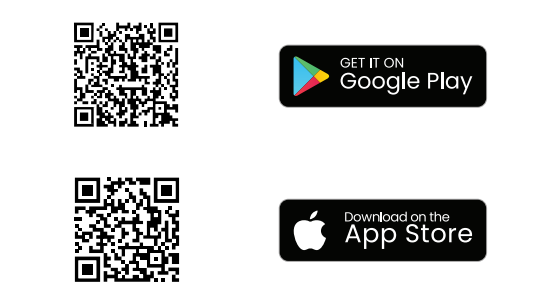

### Création de zones

\*lorsque vous mettez plus de 20 détecteurs/luminaires en service sur un site, il est recommandé d'éteindre l'ensemble des lumières et d'allumer un circuit à la fois pour créer une zone en fonction de toutes les lumières d'un circuit. Une fois un circuit créé, le deuxième circuit devrait être rétabli afin de créer une autre zone. Poursuivre ce processus jusqu'à que tous les détecteurs/luminaires soient ajoutés aux zones. Donner des noms de zones différents les uns des autres afin de les identifier facilement.

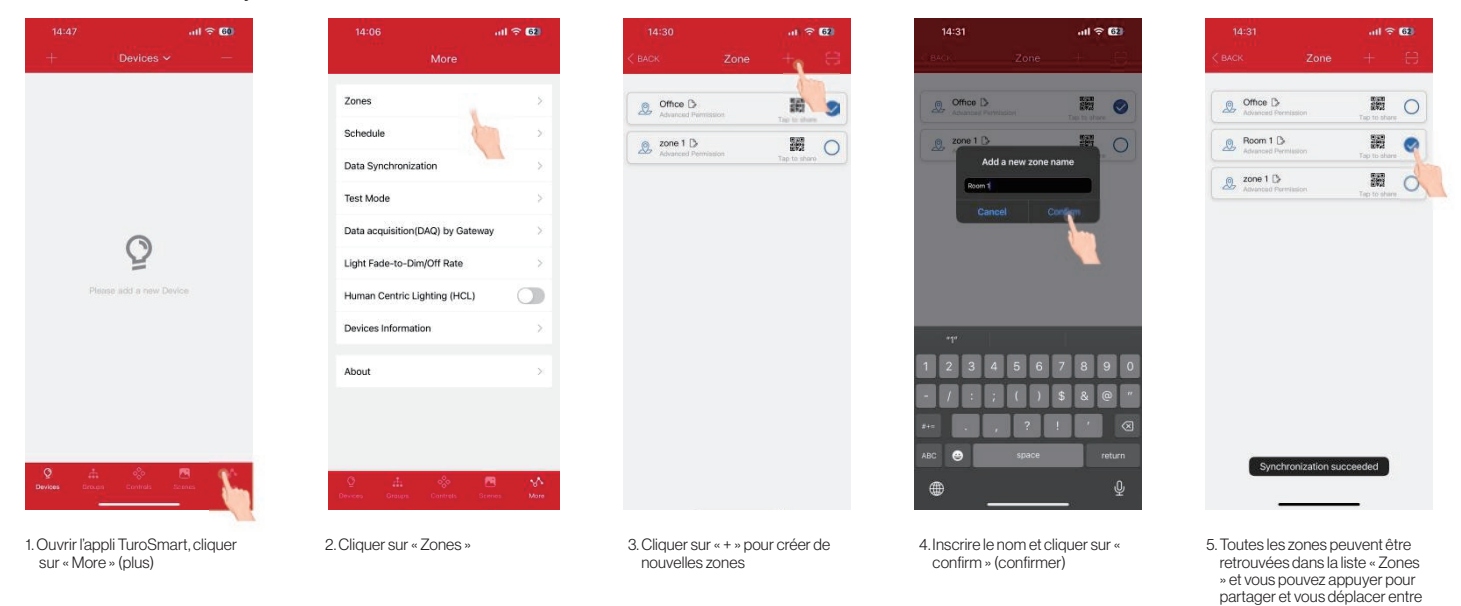

### Ajouter des dispositifs dans l'appli

\* Pour une identification rapide, nous recommandons de nommer les dispositifs en ordre ascendant ou individuellement selon le circuit

## A. Mode d'ajout technique

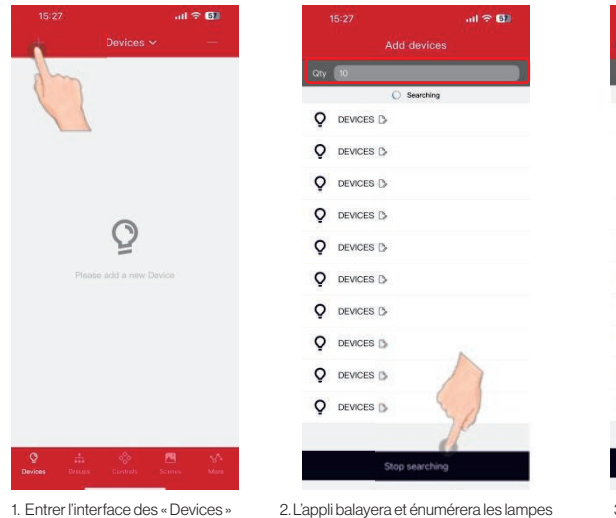

1. Entrer l'interface des « Devices » (dispositifs) puis cliquer sur le « + » dans le coin gauche supérieur.

| appli balayera et énumérera les lampe.     |
|--------------------------------------------|
| proximité qui peuvent être ajoutées (la    |
| uantité par défaut est de 10). Cliquer su  |
| Stop searching » (arrêter la recherche)    |
| et les 10 dispositifs les plus près seront |
| riés basés sur le signal Bluetooth.        |

| Qty 10      |           | _   |       | _                 |            |
|-------------|-----------|-----|-------|-------------------|------------|
|             |           | Con | plete | id                |            |
| 0 0         | EVICES [] |     | 62    | Click on the test | $\bigcirc$ |
| 5-          | MQES C    |     | -68   | Click on the test | 0          |
| 0           | ES C      |     | -68   | Click on the test | 0          |
| Q D         |           |     | -77   | Click on the test | 0          |
| Q D         | EVICES (  |     | -72   | Click on the test | 0          |
| Q D         | EVICES [] | ,   | -73   | Click on the test | 0          |
| Q DI        | EVICES () |     | -80   | Click on the test | 0          |
| Q DI        | EVICES [] |     | -80   | Click on the test | 0          |
| <b>Q</b> DI | EVICES [] |     | -81   | Click on the test | 0          |
| Q DI        | EVICES (  | k l | 64    | Click on the test | 0          |
|             |           |     |       |                   |            |

 Les dispositifs peuvent être identifiés dans la pièce en appuyant sur les icônes à gauche pour les allumer et les éteindre.

| Qty | 10      |    |          |                    |   |
|-----|---------|----|----------|--------------------|---|
|     |         | 0  | Compilet | wd                 |   |
| ò   | DEVICES | 9  | -62      | Click on the test  | 0 |
| Q   | DEVICES | dr | y        | Click on the test  | 0 |
| Q   | DEVICES | 10 | ł        | Chin on the test   | 0 |
| Q   | DEVICES | 0  | -11      | Click, on the test | 0 |
| Q   | DEVICES | 0  | -72      | Click on the test  | 0 |
| Q   | DEVICES | D  | -73      | Click on the test  | 0 |
| Q   | DEVICES | 0  | -00      | Click on the test  | 0 |
| Q   | DEVICES | D  | -80      | Click on the test  | 0 |
| Q   | DEVICES | D  | -81      | Click on the test  | 0 |
| Q   | DEVICES | D  | -84      | Click on the test  | 0 |
|     |         |    |          |                    |   |
|     |         | Re | -searc   | h                  |   |
|     |         | _  |          |                    |   |

D

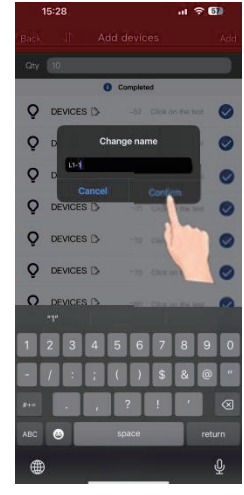

elles en cliquant sur leur cercle.

 Entrer le nom et cliquer sur « Confirm » (confirmer).

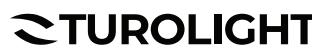

Tél.: 905 479-7093 Sans frais: 1-888-425-7093

Courriel:customerservice@turolight.com Site Web:www.turolight.com

# **TL-TUROSMART**

Propulsé par Turolight

|     |           |   |         |                   | 57         |
|-----|-----------|---|---------|-------------------|------------|
|     |           |   |         |                   |            |
| Qty | 10        |   |         | _                 |            |
|     |           | 0 | Complet | bed               |            |
| Q   | L1-1 D    |   | -67     | DBak on the test  | $\bigcirc$ |
| Q   | L1-2 🖒    |   | -58     | Click on the test | 0          |
| Q   | L1-3 D    |   | -68     | Click on the test | $\bigcirc$ |
| Q   | L1-4 D    |   | -71     | Click on the last | 0          |
| Q   | DEVICES [ | > | -72     | Click on the test | 0          |
| Q   | DEVICES ( | > | -73     | Click on the test | d          |
| Q   | DEVICES ( | > | -60     | Click on the test | 0          |
| Q   | DEVICES ( | > | -80     | Click on the test | 0          |
| Q   | DEVICES [ | > | -81     | Click on the test | 0          |
| 0   | DEVICES ( | > | -84     | Click on the test | 0          |

|   |           | d devid |                   | 100 |
|---|-----------|---------|-------------------|-----|
|   |           |         |                   |     |
|   | 0         | Complet | ed                | -1  |
| Q | L1-1 D    | -52     | Click on the test | 0   |
| Q | L1-2 🖒    | -58     | Click on the test | 0   |
| Q | L1-3 🖒    | -68     | Click on the test | 0   |
| Q | L1-4 D    | -71     | Click on the test | 0   |
| Q | DEVICES D | -72     | Click on the test | 0   |
| Q | DEVICES 🗅 | -73     | Click on the test | 0   |
| Q | DEVICES 🖒 | -80     | Click on the test | 0   |
| Q | DEVICES 🗅 | -80     | Click on the test | 0   |
| Q | DEVICES 🖒 | -81     | Click on the test | 0   |
| Q | DEVICES D | -84     | Click on the test | 0   |
|   |           |         |                   |     |

7. Après avoir choisi les dispositifs

que vous désirez, cliquer sur le

bouton « Add » (aiouter) dans le

coin droit supérieur, ajouter les lampes sélectionnées au projet.

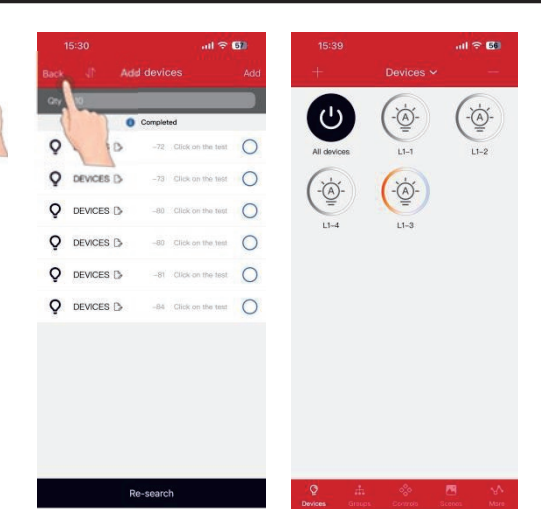

 Après avoir ajouté avec succès, vous pouvez cliquer sur « Back » (retour) aux « Devices » (dispositifs) pour vérifier si les dispositifs ont été ajoutés avec succès.

#### B. Mode d'ajout rapide

6. Vous pouvez cliquer dans la case

à cocher pour sélectionner ou

désélectionner la lampe.

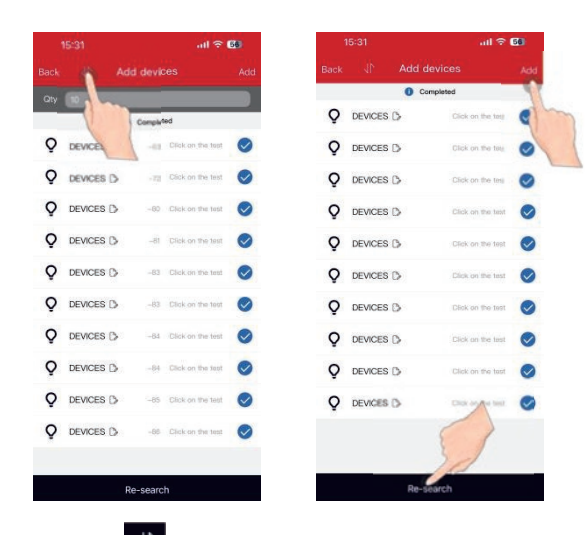

1. Cliquer sur Cliquer sur diajout rapide. Ce mode permet de ne plus afficher le signal Bluetooth. Cliquer sur « Re-search » (recherche) et la recherche s'effectue parmi tous les disposi-tifs Bluetooth dans la zone (jusqu'à 100).

|   |         | Complet | led               |   |
|---|---------|---------|-------------------|---|
| Q | DEVICES | 0       |                   | 0 |
| Q | DEVICES | D>      |                   | 0 |
| Ô | DEVICES | 0       |                   | 0 |
| Ŷ | DEVICES | 0       |                   | 0 |
| Q | DEVICES | ° .     | ok on the tent    | 0 |
| Q | DEVICES |         | ik on the Jest    | 0 |
| Q | DEVICES | 0       | which on the last | 0 |
| Q | DEVICES | 0       |                   | 0 |
| Q | DEVICES | D       |                   | 0 |

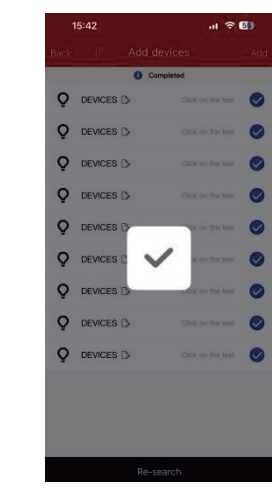

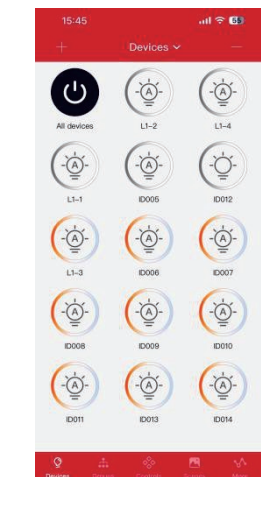

2. Cliquer sur « Add » (ajouter) pour ajouter rapidement tous les dispositifs dans la liste.

# Conseils :

1. Pour les grands espaces, il est recommandé d'utiliser le mode d'ajout technique. Après avoir positionné chaque lumière, modifier le nom avant de l'ajouter.

2. La performance de mise en service peut se détériorer s'il y a plus de 100 dispositifs alimentés sur le même site. Veuillez éteindre certains dispositifs avant de continuer.

# **TL-TUROSMART**

### Réglages des détecteurs

Pour les lampes avec détecteurs, les détecteurs peuvent automatiquement détecter les mouvements du corps humain pour changer la lumière environnementale, allument et éteignent automatiquement les lumières, règlent la luminosité selon les besoins, répondent aux objectifs de confort, de santé et de conservation énergétique.

Avant de régler les paramètres du détecteur, vous devez sélectionner le mode détecteur répondant à vos besoins

- Mode 1: manuel (détecteurs de mouvement et d'utilisation de lumière du jour tous éteints)
- Mode 2: détecteur de présence (marche automatique/arrêt automatique, détecteur d'utilisation de lumière du jour en arrêt)
- Mode 3 : détecteur d'utilisation de lumière du jour (détecteur de mouvement à l'arrêt, détecteur de lumière du jour en marche)
- Mode 4 : détecteur de présence + utilisation de lumière du jour (marche automatique/arrêt automatique, détecteur d'utilisation de lumière du jour en marche) Mode 5 : détecteur d'absence (marche manuelle/arrêt automatique, détecteur d'utilisation de lumière du jour en arrêt)
- Mode 6 : détecteur d'absence + utilisation de lumière du jour (marche manuelle/arrêt automatique, détecteur d'utilisation de lumière du jour en marche)
- Mode 7 : détecteur de cellule photoélectrique (détecteur de cellule photoélectrique en marche, détecteur de mouvement en arrêt)
- Mode 8: détecteur de présence + cellule photoélectrique (marche automatique/arrêt automatique, détecteur de cellule photoélectrique en marche)

Les lampes avec détecteurs offrent des paramètres spéciaux incluant :

- 1. Luminosité : la luminosité de la lampe lorsque le mouvement est détecté
- 2. 1er délai : le temps de rétention signifie le temps pris par le détecteur pour éteindre après avoir reçu le dernier signal
- 3.2e délai : temps d'attente qui réfère à la durée de fonction de gradation une fois que les lampes entrent en fonction gradation
- 4. Niveau de gradation : la fonction de gradation d'une lampe réduit la luminosité à 10%, 20% et 30% pour économiser l'énergie
- 5. Sensibilité du détecteur de mouvement : distance de captation (sensibilité) signifie la distance à laquelle le détecteur reçoit les signaux avec trois options : élevé, moyen et faible
- 6. Liaison : lorsque la lampe n'est pas déclenchée par un mouvement, mais que les autres lampes du même groupe détectent un mouvement et déclenchent le réglage de liaison de ce groupe, l'autre lampe déclenchera la luminosité de liaison. La luminosité de liaison est calculée selon la luminosité de travail normal.
- Réglage du détecteur

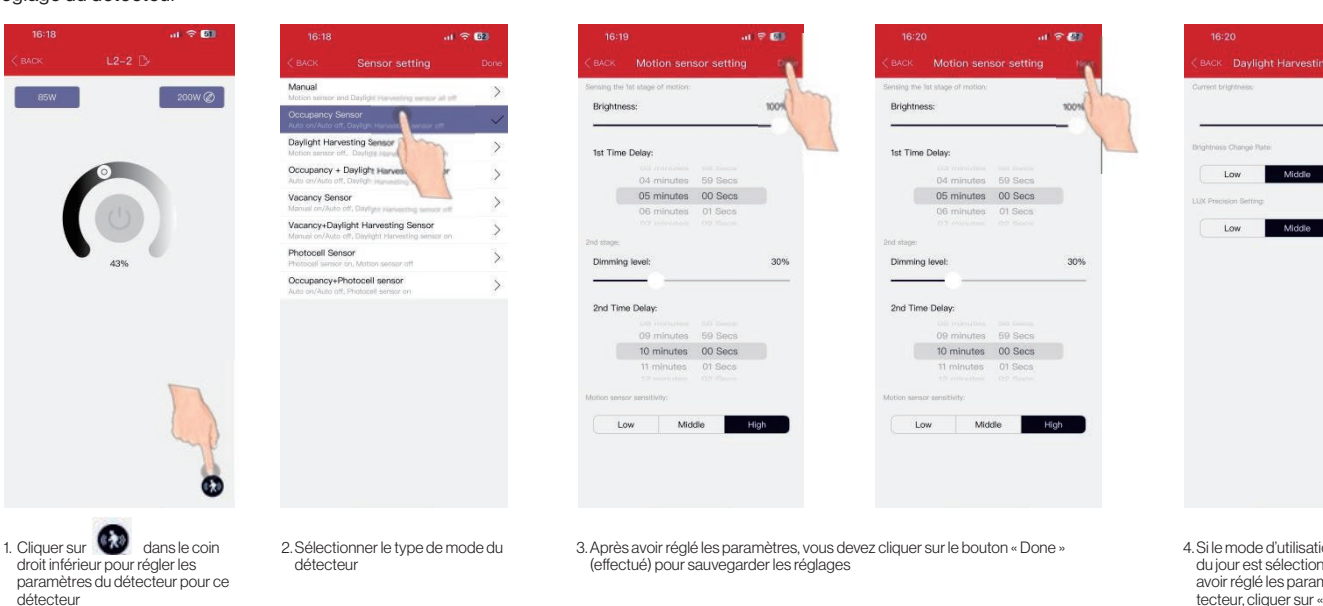

4. Si le mode d'utilisation de lumière du jour est sélectionné, après avoir réglé les paramètres du détecteur, cliquer sur « Next » (suivant) pour régler les paramètres d'utilisation de lumière du jour

100%

#### Réglage de l'utilisation de la lumière du jour du détecteur

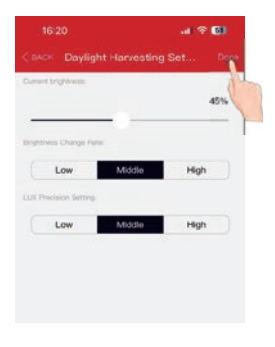

- 5. Pour la fonction d'utilisation de lumière du jour, choisir la luminosité courante de la lampe comme valeur de lux en mémoire. Lorsque la lumière ambiante faiblit, la luminosité de la lampe augmentera. Lorsque la lumière ambiante s'élève, la luminosité de la lampe s'atténuera pour maintenir le niveau de lux
- 6. Le débit de changement de luminosité signifie que la lumière ambiante change, la vitesse à laquelle l'éclairement du luminaire change peut être modifiée. Il y a trois modes : « faible », « moyen » et « élevé »
- 7. Le réglage de précision des LUX signifie que vous pouvez choisir la précision de la reconnaissance des lux lorsque l'utilisation de la lumière est en fonction. Il y a trois modes : « faible », « moyen » et « élevé »

# DACK Sensor setting Dow Areas Intermediate and Datign Hermathing sensor at at at a setting the maximum of the maximum of

Propulsé par Turolight

# **QUIDE BEERGUIDE'UTILISATEUR** TL-TUROSMART

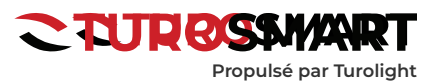

Détecteur de cellule photoélectrique pour détecteur extérieur

#### Interface de réglage uniquement pour photocellule

| titing         Dow         C BACK         Photocell Setting         Dow         C BACK         Photocell Setting           rg server at at         >         Photocel server         B2         B2                                                                                                    | ing<br>o uux<br>Hgh |
|----------------------------------------------------------------------------------------------------|---------------------|
| ng menana at at at a second distance setting to tax at a second distance setting to tax at a second di | o uux<br>High       |
| In second by UX precision setting UX precision setting UX precision sett | Hgh                 |
| No Monte Low Middle Low Middle                                                                                                    | High                |
| ing Sensor                                                                                                    |                     |
| ingentio can ave ave age to an                                                                                                    |                     |
|                                                                                                    |                     |
| Sensor ) Lev-End Trim 016 00%                                                                                                    |                     |
|                                                                                                    |                     |
| > >                                                                                                    |                     |
| Low-End Trim                                                                                                    |                     |
|                                                                                                    |                     |
| 00%                                                                                                    |                     |
|                                                                                                    |                     |

Dans l'interface de la cellule photoélectrique, vous pouvez régler les lux et choisir la précision des lux (faible, moyenne, élevée), niveau élevé et niveau faible. Faible est équivalent à 15%, moyen à 10% et élevé à 5%. Par exemple, lorsque le réglage sur la photo est à 50 lux cela signifie que lorsque le lux est égal à moins de 47 lux, le luminaire retourne automatiquement à 100%, lorsqu'il est à 53 lux, le luminaire séteint.

|                  |                                                         | al 🗢 🕲 | 16:23                   |                        |          | * 61   | 16:22          |            | al † 😰 |
|------------------|---------------------------------------------------------|--------|-------------------------|------------------------|----------|--------|----------------|------------|--------|
|                  |                                                         | Done   | < васк                  |                        |          | teres. | < васк         |            | 25     |
| Manual<br>Manual | and Challent increasing senior at                       | - >    | Serving the<br>Brightno | lat stage of evolution |          | 1001   | Photocell sens | or setting | ux g C |
| Auto and Auto a  | A. Daylight Harisetting service off                     | >      | -                       |                        |          | - (    | LUX precision  | etting     |        |
| Daylight Har     | vesting Sensor                                          | >      | 1st Time                | Delay:                 |          | 1      | Low            | Middle     | High   |
| Occupancy        | Daylight Harvesting Senso     Constant Harvesting senso | · >    |                         | 04 minutes             | 69 Secs  |        |                |            |        |
| Vacancy Ser      | NGOF<br>1 off. Daulight Harmoniting samole at           | . >    |                         | 05 minutos             | 00 Secs  |        |                |            |        |
| Vacancy+Da       | ylight Harvesting Sensor                                | >      | and states              |                        | UT Decis |        |                |            |        |
| Photocell Se     | nsor                                                    | >      | Dimming                 | levet                  |          | 30%    |                |            |        |
| Occupancy+       | Photocell sensor                                        | 4      |                         |                        |          |        |                |            |        |
| Auto incluine    |                                                         |        | 2nd Tim                 | e Delay:               |          |        |                |            |        |
|                  | ()                                                      |        |                         | OP minutes             | 50 Secs  |        |                |            |        |
|                  |                                                         |        |                         | 10 minutes             | 00 Secs  |        |                |            |        |
|                  |                                                         |        |                         | 11 minutes             | OT Seca  |        |                |            |        |
|                  |                                                         |        | And and another         |                        |          |        |                |            |        |
|                  |                                                         |        |                         |                        |          |        |                |            |        |
|                  |                                                         |        | Lo                      | w Md                   | de H     | igh    |                |            |        |
|                  |                                                         |        |                         |                        |          |        |                |            |        |
|                  |                                                         |        |                         |                        |          |        |                |            |        |
|                  |                                                         |        |                         |                        |          |        |                |            |        |
|                  |                                                         |        |                         |                        |          |        |                |            |        |

Cellule photoélectrique avec interface de réglage OCC

Dans le mode cellule photoélectrique avec OCC, une fois le détecteur réglé aux paramètres réguliers, cliquer sur « NEXT » (suivant) pour pouvoir régler les lux et la précision des lux.

Par exemple, lorsque le réglage sur la photo est à moins de 47 lux, une fois le mouvement détecté, le luminaire s'allume à 100% après 1 minute, si aucun mouvement n'est détecté, le luminaire s'allume à 30%, puis 1 minute après toute absence de mouvement, le détecteur s'arrête. Pendant le 1er délai et le 2e délai, une fois les 53 lux dépassés, le luminaire sera éteint par la force.

#### Groupes

Les groupes permettent le contrôle d'un groupe défini de lumières/détecteurs dans une petite zone. Il y a un total de 16 groupes dans la liste. Dans la page des dispositifs, l'appli procure un groupe par défaut nommé « tous les dispositifs » qui donne le contrôle des lumières dans la zone à l'utilisateur. Les groupes permettent à l'utilisateur de configurer/modifier les réglages pour tous les dispositifs du groupe en même temps.

Ajouter ou retirer les lampes dans un groupe

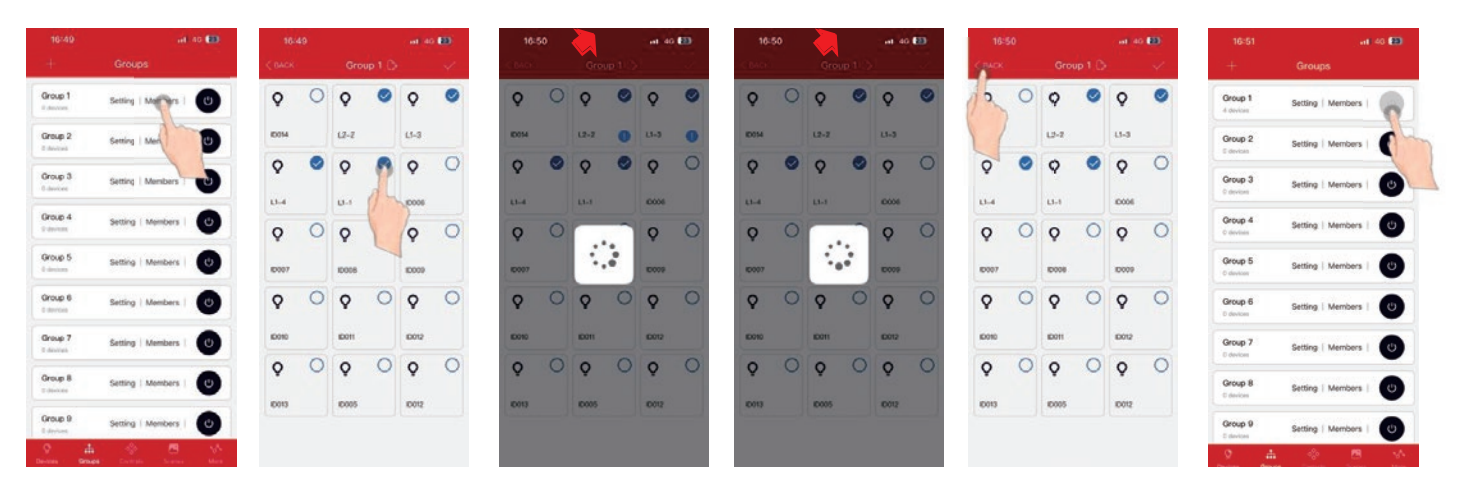

Dans la page de gestion du membre, cliquer sur la boite à cocher dans le coin droit de l'icône des dispositifs pour ajouter ou retirer un certain dispositif. Après avoir choisi les membres cliquer sur « $\sqrt{a}$  pour sauvegarder le regroupement

Pendant l'addition, ! apparaîtra dans le coin droit inférieur du dispositif qui est configuré. Pour les dispositifs qui ont été ajoutés au groupe avec succès, le ! disparaîtra. Puis appuyer « x(Back) » (xretour) pour sortir Dans l'interface « Groupe » de l'appli, cliquer sur l'interrupteur à glissière d'un certain groupe pour allumer/éteindre rapidement tous les dispositifs de ce groupe.

# **CTUROLIGHT**®

# **TL-TUROSMART**

Propulsé par Turolight

## Renommer le groupe

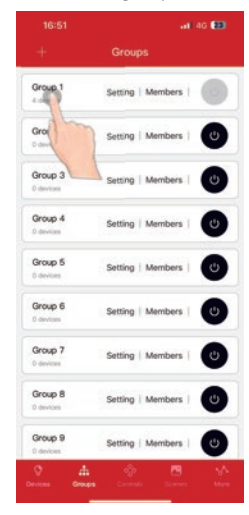

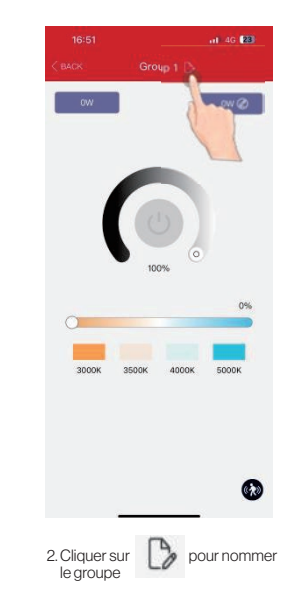

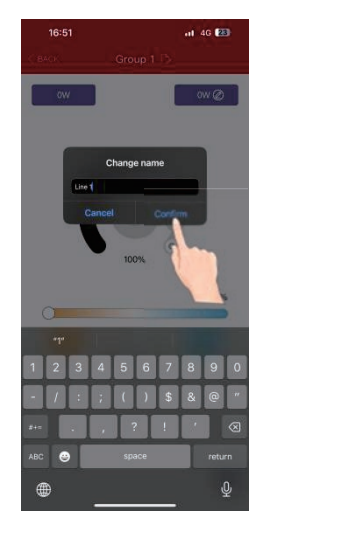

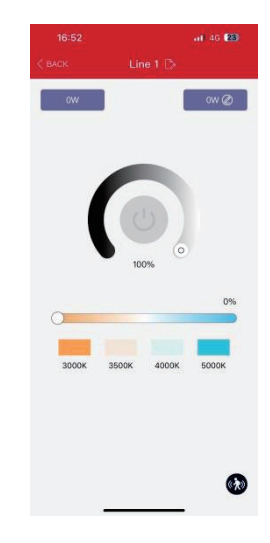

3. Entrer le nom du groupe dans la fenêtre de saisie et cliquer sur « confirm » (confirmer) pour le sauvegarder

Réglage de liaison et de paramètres

1. Cliquer sur le « Groupe 1 » pour entrer dans la gradation de lampe du groupe et dans l'interface de gestion

|                         | at 40 19            | 16:52                             | at 40 👀                             | 16-52                                                                                                  | at 40 🔛                                 | 16:52                                                                                                    | 10 889               | 16-52 at                                                                                                    | 40 888 | 16:53                                                                                                    | in 40 <b>BB</b>     |
|-------------------------|---------------------|-----------------------------------|-------------------------------------|----------------------------------------------------------------------------------------------------|-----------------------------------------|----------------------------------------------------------------------------------------------------|----------------------|----------------------------------------------------------------------------------------------------|--------|----------------------------------------------------------------------------------------------------|---------------------|
|                         | Groups              | Ç DACK                            | Line 1 🕞                            | COACK Sensor setting                                                                                   | Done                                    | CINCK Sensor setting                                                                                                    | Dane                 | COACK Sensor setting                                                                                                   |        | CLACK Sensor setting                                                                                                   |                     |
| Line 1                  |                     | ow                                | ow Ø                                | Linkage Function                                                                                       | ~                                       | Linkage Function                                                                                                    | •                    | Linkage Function                                                                                                    | 9h     | Linkage Function                                                                                                    | 0                   |
| Group 2                 |                     |                                   |                                     | When open this function all devices will be a<br>10-100% lineage brightness in the group<br>integered. | Jeste                                   | When open this function of devices will be adde on<br>10-100% lineage brightness in the group when any se<br>integrated.                                                                                                    | naar be              | When open this function, all devices will be acto on<br>(0-120%)/mage tergetness in the group when any in<br>figuresi. |        | When open this function, all devices will be active<br>(0-100% linesage brightness in this group when an<br>infigured. | n<br>9 senatr be    |
| D devices               | Sel noers I C       |                                   |                                     | Manual                                                                                                 |                                         | Group linkage brightness:                                                                                                    | 100%                 | Group linkage brightness:                                                                                              | 43%    | Group linkage brightness:                                                                                              | 43%                 |
| Group 3                 | Setting   Members   |                                   |                                     | Motion series and Deplight Harvesting series<br>Occupancy Sensor                                       | 2 A A A A A A A A A A A A A A A A A A A |                                                                                                    | -0                   |                                                                                                    |        |                                                                                                    |                     |
| Group 4                 |                     |                                   | O                                   | Daylight Harvesting Sensor                                                                             | >                                       | Minual<br>Mithan sensor an Januarity sensor all lift                                                                                                    | >                    | Manual<br>Motor school and Devilght Harvesting envior all of                                                           | , >    | Autor select and Dealight Horiesting envior st                                                                         |                     |
| Datestaan               | Setting   Members   |                                   | (0)                                 | Occupancy + Daylight Harvesting Sen                                                                    | sor >                                   | Actor and Autor attended to a strate attended to a strate attended to a | ~                    | Occupancy Sensor<br>Auto on/Auto off, Davlight Harvesting sensor off                                                   | ~      | Occupancy Sensor<br>Auto on/Auto off, Davlight Harvesting someor off                                                   | ~                   |
| Group 5                 | Setting   Members   |                                   | 100%                                | Vacancy Sensor                                                                                         |                                         | Divisight Harvesting Sensor<br>Motor sensor dit, Devider Harvesting sensor dit                                                                                                    | >                    | Daylight Harvesting Sensor<br>Motor sensor off, Deviating Menerating sensor on                                         | >      | Daylight Harvesting Sensor<br>Motor avoid of, David Harvesting sensor of                                               | . >                 |
| D devroes               |                     | -                                 | 0%                                  | Vacancy+Daylight Harvesting Sensor                                                                     |                                         | Occupancy + Daylight Harvesting Sensor<br>Auto on Auto are, Daylight Harvesting sensor on                                                                                                    | >                    | Occupancy + Daylight Harvesting Sensor<br>Auto cry/Auto att, Daylight Harvesting sensor an                             | >      | Occupancy + Daylight Harvesting Senso<br>Auto chi/Auto off, Daylight Harvesting sensor on                              | • >                 |
| Group 6                 | Setting   Members   | 0                                 |                                     | Manual on Mutto off, Daphytel Harvesting service<br>Photocell Second                                   | r (n                                    | Vacancy Sensor<br>Menual or /Auto off, Devilght Harvesting versor off                                                                                                    | >                    | Vacancy Sensor<br>Manual or Vactor off, Davight Harvesting venuer off                                                  | >      | Vacancy Sensor<br>Menad crofil confight Harvesting versor a                                                            | . >                 |
| Droup 7                 |                     | 1000 100                          | 0K 4000K 5000K                      | Photocell sensor as, Motion sensor off                                                                 | >                                       | Vacancy+Doylight Harvesting Sensor<br>Manual or Victo off, Davight Harvesting sensor of                                                                                                    | >                    | Vacancy+Doylight Harvesting Sensor<br>Manual or Mulco off, Daylight Harvesting sensor of                               | >      | Vacancy+Doylight Harvesting Sensor<br>Manual or Muto off, Daylight Harvesting sensor a                                 |                     |
| 0 devices               | Setting   Members   |                                   |                                     | Auto on Auto off, Photocal sensor on                                                                   | >                                       | Photocell Sensor<br>Photocell lancer at Minten senser off                                                                                                    | >                    | Photocell Sensor<br>Photocell lancer and Michael sensor off                                                            | >      | Photocell Sensor<br>Photocell lance an Mirton sensor off                                                               | >                   |
| Group 8<br>Il devices   | Setting   Members   |                                   |                                     |                                                                                                    |                                         | Occupancy+Photocell sensor<br>Auto sry/huts off, Photocell sensor on                                                                                                    | >                    | Occupancy+Photocell sensor<br>Auto sn/huto eff. Photocell sensor on                                                    | >      | Occupancy+Photocell sensor<br>one on/kuts of, thorocell sensor on                                                      | >                   |
| Group 9                 | Setting   Members   |                                   | ~                                   |                                                                                                    |                                         |                                                                                                    |                      |                                                                                                    |        |                                                                                                    |                     |
| O di<br>Groupe          | Server Science Mare |                                   | 3                                   |                                                                                                    |                                         |                                                                                                    |                      |                                                                                                    |        |                                                                                                    |                     |
|                         |                     |                                   |                                     |                                                                                                    |                                         |                                                                                                    |                      |                                                                                                    |        |                                                                                                    |                     |
| Cliquer su<br>groupe et | appuyer sur         | dans la page d<br>our entrer dans | le réglage du<br>la page de réglage | 2. Cliquer sur l'interrupte<br>glissière « Linkage Fur                                                 | eurà<br>nction                          | 3. Régler la luminosité de lia<br>du détecteur. Vous devez                                                                                                    | aison da<br>cliquer  | ns l'interface des réglages<br>sur « Done » (effectué) pour                                                            |        | Pour le réglage des para<br>du détecteur vous repor                                                                    | imètres<br>ter à la |
| groupe et<br>des paran  | appuyer sur nètres  | our entrer dans                   | la page de réglage                  | glissière « Linkage Fur<br>» (fonction de liaison) p<br>allumer/éteindre la fon                        | nction<br>pour<br>pour de               | du détecteur. Vous devez<br>sauvegarder la fonction d                                                                                                    | cliquer<br>de liaiso | sur « Done » (effectué) pour<br>n                                                                                      |        | du détecteur vous re<br>page 3                                                                                         | por                 |

## Calendrier (minuterie)

Les calendriers permettent à l'utilisateur de programmer les changements d'éclairage pour des dates et périodes spécifiques. Les calendriers peuvent être appliqués à un dispositif individuel, un groupe ou une scène.

liaison de ce groupe de lampes

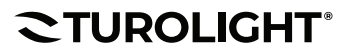

# **GUIDE RAPIDE DE L'UTILISATEUR** TL-TUROSMART

# **CTUROSMART**

Propulsé par Turolight

Pour créer un calendrier et régler le calendrier

| 15:59                                                                              | 15:59 and 🗢 🖽                                      | 15:59 .atl 🕈 🚯                                                                                                    | 15:59 all 후 🔛                                                                                                    | 15:59 atl 🗢 🚯                                          | 15:59 all 중 😫                                 |
|------------------------------------------------------------------------------------|----------------------------------------------------|----------------------------------------------------------------------------------------------------|----------------------------------------------------------------------------------------------------|--------------------------------------------------------|-----------------------------------------------|
| More                                                                               | < BACK Schedule                                    | C BACK Add Schedule                                                                                                    | CIDACK Add Schedule                                                                                                    | $<$ BACK — Associated action — $\checkmark$            | $\zeta_{\rm DACK}$ . Associated action $\sim$ |
| Zones                                                                              | No Schedule Information                            | Schedule switch                                                                                                    | Schedule switch                                                                                                    | Devices Device prove Score                             | Concern Device group In-                      |
| Schedury                                                                           |                                                    | Pageast                                                                                                    | Repeat 💽                                                                                                    | Ç 1000 O                                               | 🧟 Al Devices 🔘                                |
| Data Syst                                                                          |                                                    |                                                                                                    |                                                                                                    | <b>C</b> 10000 O                                       | Ø Line1                                       |
| Test Mode                                                                          |                                                    | December 10 2024                                                                                                    | Time Stricture Strictures                                                                                                    | Ç 1006 O                                               | 🗭 Group 2                                     |
| Light Fade-to-DimyOff Rate                                                         |                                                    |                                                                                                    | 14 hours 50 minutes                                                                                                    | Ç 10007 O                                              | 🗭 Group 3 🔘                                   |
| Human Centric Lighting (HCL)                                                       |                                                    | 14 hours 58 minutes<br>15 hours 59 minutes                                                                                                  | No research Commentations                                                                                                    | <b>Q</b> 10008 O                                       | 🗭 Group 4 🛛 🔘                                 |
| Devices Information >                                                              |                                                    | 16 hours 00 minutes                                                                                                    |                                                                                                    | <b>Q</b> 0009 O                                        | 🕫 Group 5.                                    |
| About >                                                                            |                                                    | Edit associated action flat                                                                                                    | (7                                                                                                    | <b>Q</b> 000 <b>Q</b>                                  | Ø Group 6 O                                   |
|                                                                                    |                                                    |                                                                                                    |                                                                                                    | <b>Q</b> 0011 O                                        | 🕼 Group 7 📀                                   |
|                                                                                    |                                                    |                                                                                                    |                                                                                                    | <b>Q</b> 10012 O                                       | Ø Group 8 O                                   |
| S 🛆 🔅 🔁 🛠                                                                          |                                                    | · · · · · · · · · · · · · · · · · · ·                                                                                                    |                                                                                                    | Q 10013 O                                              | Ø Group 9 O                                   |
| 1. Dans l'interface « More » (plus),<br>cliquer sur « Schedules »<br>(calendriers) | 2. Cliquer sur « + » pour ajouter un<br>calendrier | <ol> <li>Cliquer sur O pour activer<br/>ou désactiver la minuterie</li> <li>Vous pouvez choisir l'heure<br/>dans la partie rouge</li> </ol> | <ol> <li>Choisir si vous désirez répéter<br/>la date ou le temps</li> <li>Cliquer sur « Edit associated<br/>action list » (modifier la liste<br/>d'actions associées)</li> </ol> | 7. Les lampes, groupe de lampe et<br>selon vos besoins | scène peuvent être associées                  |

ull 🕆 🗗

|                     |                   | all 🕆 🔂 |
|---------------------|-------------------|---------|
| < back 🛛 🖌          | Associated action | on 📸    |
|                     | Device group      | Scere   |
| Select the scene in | the time:         | 0       |
| Scene 1             |                   | 0       |
| Scene 2             |                   | 0       |
| Scene 3             |                   | 0       |
| Scene 4             |                   | 0       |
| Scene 5             |                   | 0       |
| Scene 6             |                   | 0       |
| Scene 7             |                   | 0       |
| Scene 8             |                   | 0       |
| Scene 9             |                   | 0       |
| Scene 10            |                   | 0       |

 Construction

 Schedule switch

 Perpert

 Construction

 Construction

 Construction

 Construction

 Construction

 Construction

 Construction

 Construction

 Construction

 Construction

 Construction

 Construction

 Construction

 Construction

 Construction

 Construction

 Construction

 Construction

 Construction

 Construction

 Construction

 Construction

 Construction

 Construction

 Construction

 Construction

 Construction

 Construction

 Construction

 Construction

 Construction

 Construction

 Construction

 Construction

 Construction

 Construction

 Construction

 Construction

 Construction

 Construction

 Construction

 Construction

 Construction

 Construction

 Construction

 Construction

 Construction
 </

t 15:59

8. Après la sélection, cliquer sur « √ » pour sauvegarder

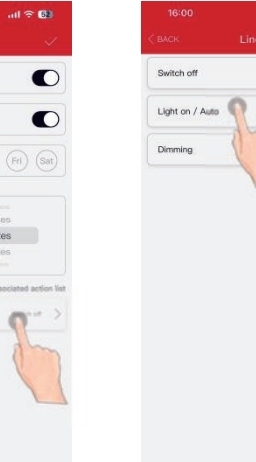

9. Puis cliquer sur l'objet sélectionné pour ajouter l'action. Vous pouvez choisir « éteindre », « lumière allumé/automatique » et « gradation »

0

|          |             |                    | 1000       |
|----------|-------------|--------------------|------------|
| DAIGHX . | Get         |                    |            |
| Schedule | switch      |                    | 4h         |
| Repeat   |             | (                  | D          |
| Sun (Me  | on) Tue) (v | red (Thu) (Fri     | Sat        |
| 10:      |             |                    |            |
|          |             |                    |            |
|          | 14 hours    | 58 minutes         |            |
|          | 15 hours    | 59 minutes         |            |
|          | 16 hours    | 00 minutes         |            |
|          |             |                    |            |
| lect:    |             | Edit associated ad | ction list |
| Q Line   | 1           | Light on / Aut     | ~ >        |
|          |             |                    |            |
|          |             |                    |            |
|          |             |                    |            |

|                 |          | all 🕆 🕻 |
|-----------------|----------|---------|
| < васк          | Schedule |         |
| 15:8<br>2004-12 | 59       | ì       |
|                 |          |         |
|                 |          |         |
|                 |          |         |
|                 |          |         |
|                 |          |         |
|                 |          |         |

#### Pour supprimer le calendrier

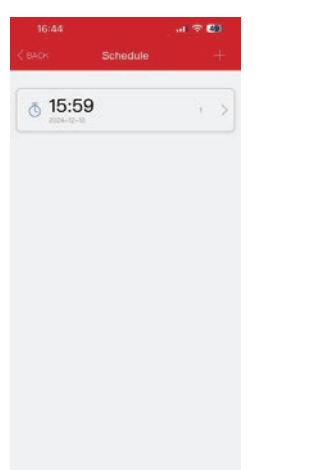

**CTUROLIGHT**<sup>®</sup> Tél.: 905 479-7093 Sans frais: 1-888-425-7093

Courriel : customerservice@turolight.com Site Web : www.turolight.com

16:44

o 15:59

 Appuyer longuement sur le calendrier jusqu'à ce que 
 apparaisse
 2.Puis appuyer
 , cliquer « Confirm » (confirmer) pour
 supprime

> Page 6 of 8 02/26/25

# **TL-TUROSMART**

## Codes 2D

Lorsqu'une zone est créée, deux codes 2D peuvent être générés, un pour la permission avancée (niveau administrateur) et un pour la permission de base (niveau utilisateur). Les codes QR représentent la zone incluant toutes les lumières, interrupteurs. Ainsi que les groupes associés à cette zone.

Le code 2D de la permission de base permet à l'utilisateur d'atténuer, activer une scène ou allumer les luminaires dans cette zone mais il ne lui permet pas d'ajouter, supprimer ou changer les lumières, groupes ou scènes. Le code 2D de la permission avancée permet à l'utilisateur de contrôler et modifier tous les réglages de l'appli. Seuls les utilisateurs avec un code 2D de permission avancée peuvent partager les codes 2D de permission avancée.

#### Pour balayer le code

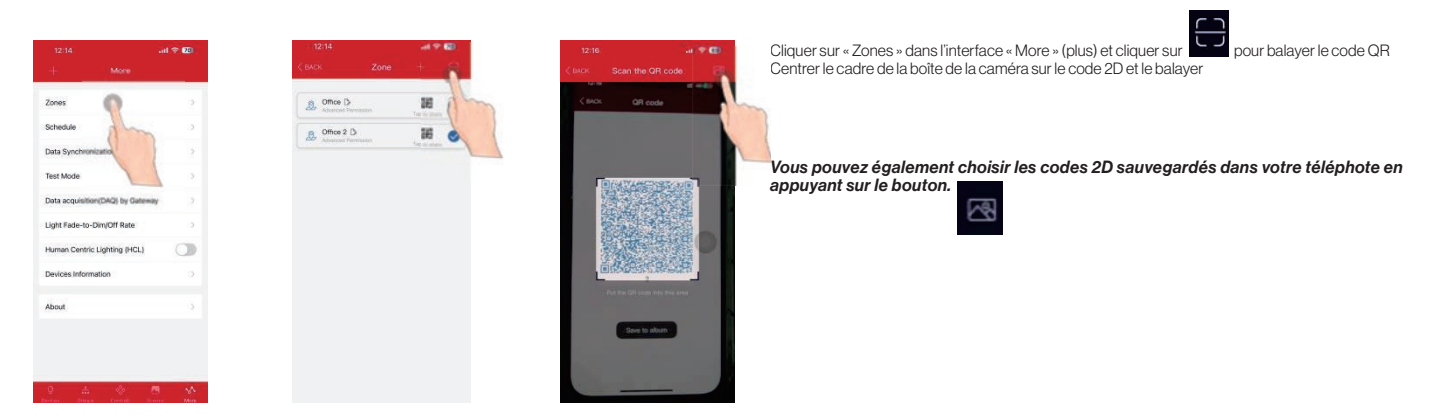

#### Pour sauvegarder le code

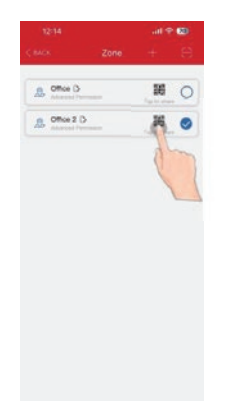

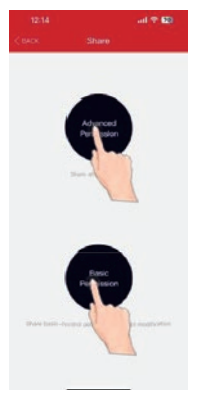

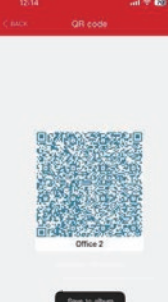

Toutes les zones se retrouvent dans la liste « Zones » et vous pouvez appuver pour partager

En choisissant les permissions correspondantes basées sur le type de client, un code 2D peut être généré

Cliquer sur « Save to album » (sauvegarder l'album). Vous pourrez alors trouver le code dans votre album

Conseils : chaque code 2D représente une zone gérée séparément incluant ses lampes, interrupteurs et autres dispositifs. Pendant le travail de préparation, il est recommandé de préparer les codes 2D pour toutes les zones et de régler le groupe, la scène et le nom à l'avance pour réduire le travail sur le site

#### Pour partage le code

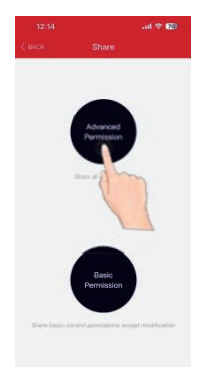

1. À partir de la page Zones, choisir la zone à partager et cliquer sur soit « Advanced » (avancé) ou « Basic » (de base)

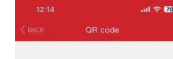

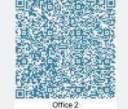

2. Un code 2D s'affichera dans l'appli. Il peut être balayé pour le partage à une autre personne ou vous pouvez sauvegarder l'album ou la capture d'écran et l'envoyer à quelqu'un d'autre pour le balayage

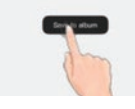

Tél.: 905 479-7093 Sans frais: 1-888-425-7093

Courriel:customerservice@turolight.com Site Web:www.turolight.com

# **TL-TUROSMART**

# Rétablir la configuration initiale

Il y a deux méthodes pour rétablir la configuration initiale des lumières. (Certaines méthodes conviennent à certains dispositifs)

## Rétablir en supprimant les lumières en ligne

La première méthode est en supprimant les lumières dans l'appli. Il s'agit de la méthode la plus facile. Une fois les tests terminés, les lumières doivent être supprimées en ligne. (Après avoir supprimé les lumières en ligne, attendre un peu pour s'assurer que tous les dispositifs ont été supprimés avec succès. Vous pouvez alors rafraîchir l'interface « Lampe » pour voir s'il y a encore des dispositifs).

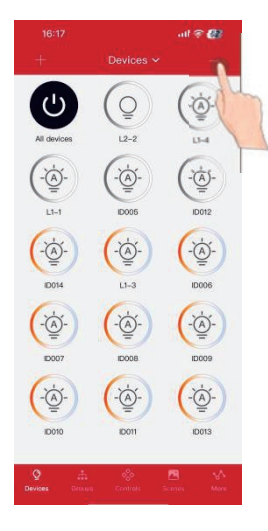

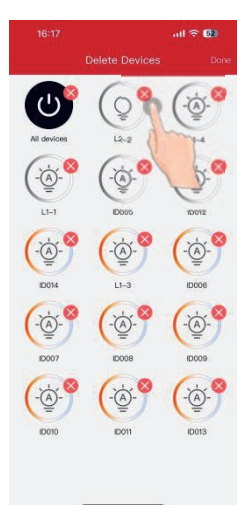

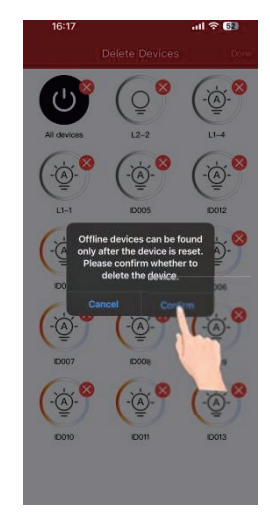

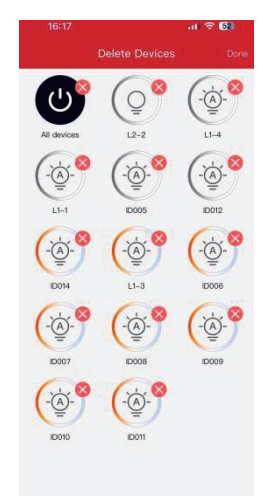

3. Cette méthode fonctionne

liane

seulement avec les lampes en

1. Cliquer sur «-» dans l'interface du dispositif

Rétablir avec RC100

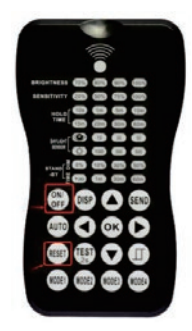

Premièrement : appuyer sur le bouton « RESET » (réinitialiser)

 $\otimes$ 

« Confirm » (confirmer)

2. Cliquer sur

Deuxièmement : appuyer sur le bouton « ON/OFF » (marche/arrêt)

La lampe clignote une fois pour indiquer que la réinitialisation a été effectuée avec succès. Cette méthode est très pratique si quelqu'un oublie de supprimer les lampes en ligne

pour supprimer le dispositif dont vous n'avez plus besoin et cliquer sur

## Information de contact

Si vous avez des questions, besoin d'aide ou rencontrez des problèmes en utilisant le produit, veuillez communiquer avec nous.

- Par téléphone : 905-479-7093, 1-888-425-7093
- Par courriel:sales@turolight.com
- Site Web : www.turolight.com
- Adresse : 160, Cochrane Drive, Markham, ON L3R 9S1

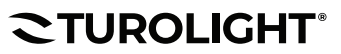